## Настройка локальной сети и домашней группы.

Вернуться на страничку с инструкциями!

В настоящее время в каждом доме появляется уже не один компьютер.

И в связи с этим возникает настоятельная потребность связать домашние компьютеры в домашнюю локальную сеть.

Как это проделать используя скрин ридер nvda в операционной системе windows 7 мы рассмотрим ниже.

## Создание домашней группы.

В поиске вводим букву «Ц» и в появившемся списке открываем ссылку

«Центр управления сетями и общим доступом»

Затем ищем пункт

«Выбор домашней группы и параметров общего доступа Ссылка»

Теперь ищем кнопку «Создать домашнюю группу Кнопка»

и жмем "enter" или «пробел».

У вас откроется окно, где будет пароль вашей домашней группы.

Пароль домашней группы:

yB5ja6Zs4s

У вас может быть совершенно другой пароль.

Теперь доходим до кнопки «готово» или «о`кей» и жмем на ней "enter" или «пробел». Все, вы создали домашнюю группу.

Теперь используя предоставленный вам пароль вы можете присоединить к вашей домашней локальной сети остальные компьютеры вашего дома.

## Как присоединиться к созданной вами домашней группе? Вернуться на страничку с инструкциями!

Делается это примерно так.

Открываем редактор поиска и набираем букву «ц».

В открывшемся списке жмем ссылку:

«Центр управления сетями и общим доступом»

И клавишей "tab" выбираем ссылку «Состояние домашней группы: Может

присоединиться Ссылка» и открываем ее.

Перемещаясь клавишей "tab" доходим до кнопки «Присоединиться Кнопка» и нажимаем «пробел».

У вас откроется окно со списком элементов, которые будут доступны в домашней группе. Перемещаясь стрелками и помечаем нужные и снимаем флажки с не нужных.

Изображения Флажок Отмечено

Документы Флажок не отмечено

Музыка Флажок Отмечено

Принтеры Флажок Отмечено

Видео Флажок Отмечено

Теперь клавишей "tab" переходим на элемент «Далее Кнопка Переход на следующую страницу» и активизируем его.

У вас откроется поле, куда вы вводите, предоставленный вам ранее пароль.

И перейдя клавишей "tab" до элемента «Далее Кнопка Переход на следующую страницу» активизируете его.

Появляется окно с окончанием настройки присоединения к домашней группе в локальный сети.

«Готово Кнопка Завершение мастера» Для завершения нажимаете эту кнопку. Все, вы присоединили ваш компьютер к домашней группе.

Теперь вы можете, перейдя по ссылке

«Изменение дополнительных параметров общего доступа... Ссылка» изменить права доступа для конкретных пользователей в вашей домашней группе. У вас откроется окно:

Включить сетевое обнаружение Радиокнопка Отмечено

Включить общий доступ к файлам и принтерам Радиокнопка Отмечено

Включить общий доступ, чтобы сетевые пользователи могли читать и записывать файлы в общих папках Радиокнопка Отмечено

Отключить общий доступ с парольной защитой Радиокнопка Отмечено Если вы что-либо поменяли в этом списке, то нажмите «о`кей», если не меняли ничего, закройте окно используя клавиши «alt + пробел».

## Чтобы выйти из домашней группы нужно проделать следующие операции:

Вернуться на страничку с инструкциями!

Открываем редактор поиска и набираем букву «ц».

В открывшемся списке жмем ссылку:

«Центр управления сетями и общим доступом»

Жмем на ссылке

«Состояние домашней группы: Присоединен Ссылка»

И в открывшемся окне выбираем:

«Выйти из домашней группы... Ссылка»

В открывшемся окне подтверждаем, нажатием на ссылке:

«Выход из домашней группы Кнопка»

И еще раз «Готово Кнопка Завершение мастера».

Вернуться на страничку с инструкциями!